## **DynaMedモバイルアプリ利用について**

## DynaMed個人アカウントを登録することで DynaMedアプリの利用が可能になります!

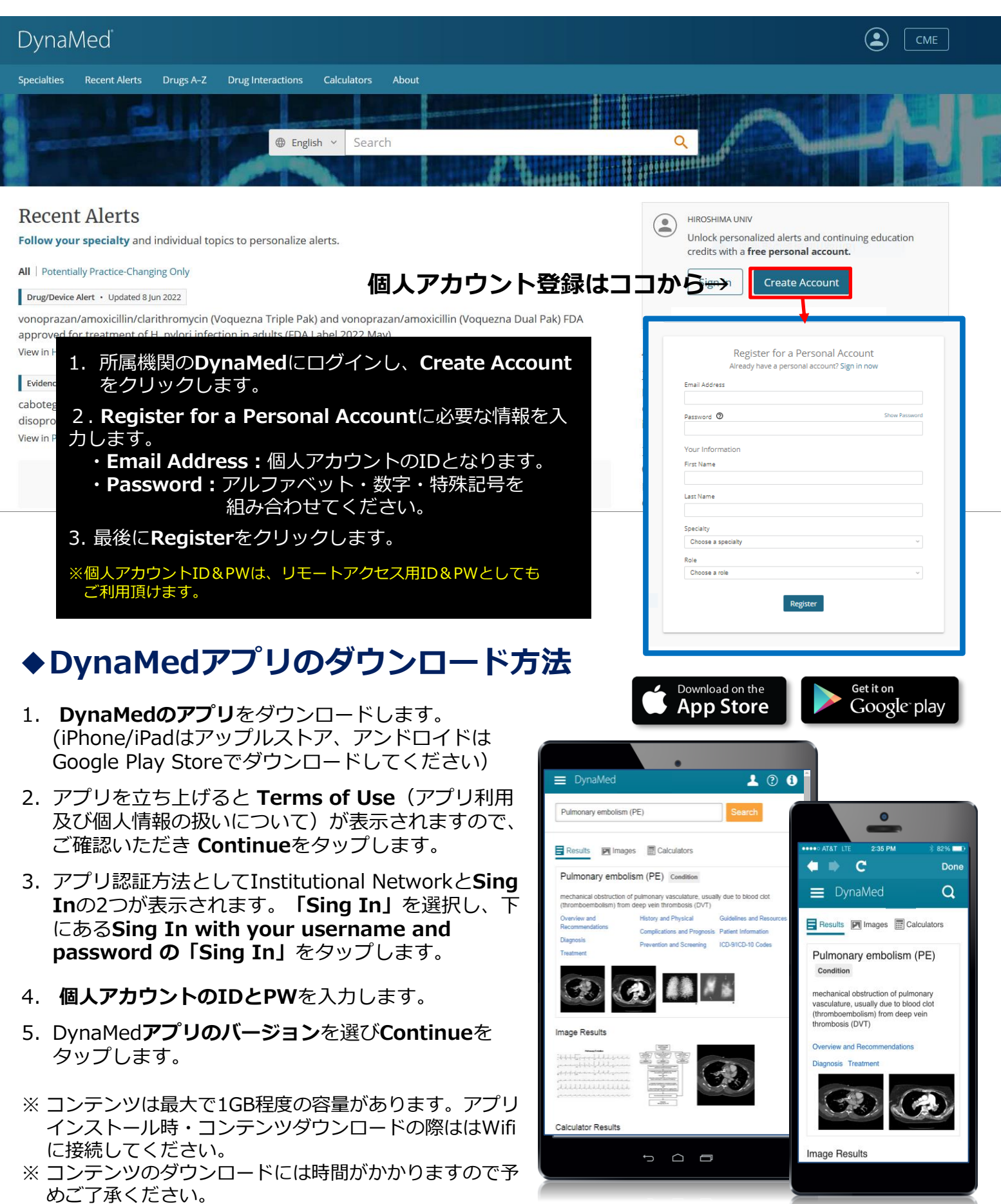